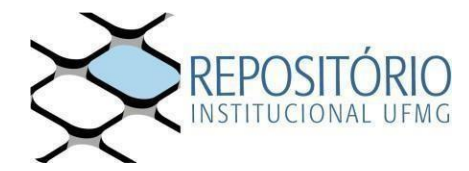

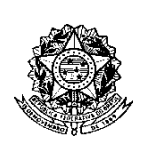

Universidade Federal de Minas Gerais -Curso de Pós-Graduação em Bioquímica e Imunologia ICB/UFMG Av. Antônio Carlos, 6627 – Pampulha 31270-901 - Belo Horizonte - MG e-mail: pg-biq @icb.ufmg.br (31)3409-2615

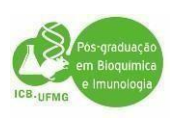

# PROCEDIMENTOS PARA EXPEDIÇÃO DE DIPLOMAS

# 1º passo: Acesse o site: https://repositorio.ufmg.br//

Acesse **"Entrar em**" depois em **"em Meu Espaço"** localizado no campo superior direito e faça o seu login;

Em seguida Inicie **"um novo depósito"** e siga as instruções para enviar ao Repositório UFMG a versão final da sua Dissertação ou Tese.

Video You Tube: <u>https://youtu.be/Bd8YPRWfLa0</u>

**IMPORTANTE:** Acessando Em **"instruções aos autores"**, você deverá acessar o arquivo <u>"DIRETRIZES PARA NORMALIZAÇÃO DE</u> <u>TRABALHOS ACADÊMICOS DA UFMG"</u> Link: https://repositorio.ufmg.br/static/politica/tutorial-de-

autoarquivamento-trabalhos-academicos.pdf

para saber quais os itens que deverão constar na sua Tese ou Dissertação para que seja aceito pelo Repositório da UFMG. Você também poderá assistir o tutorial para o autoarquivamento, dentre outras informações que lhe ajudarão a enviar a sua Dissertação ou Tese no Repositório da UFMG.

**Como obter a ata de defesa:** O aluno deverá Procurar a Secretaria do Programa e pegar a sua via da ata de defesa assinada pelos membros da Banca Examinadora e pela Coordenação do Programa.

**Como obter a Ficha Catalográfica**: O aluno deverá enviar um email à biblioteca (<u>bib@icb.ufmg.br</u>), com os seguintes dados:

- Folha de Rosto da tese ou dissertação;
- Resumo em inglês e em português;
- Palavras chave em inglês e em português;
- Lista de abreviaturas (se houver);
- Nº da última folha paginada.

Obs: Enviar no pedido para a ficha catalográfica, a versão completa e finalizada do trabalho, contendo inclusive a ata de defesa, para confecção da ficha catalografica.

Informações pelos telefones: (31) 3409-4616 ou 4617.

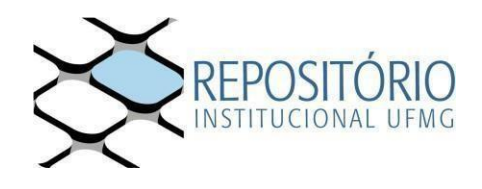

Para garantir que o depósito seja aceito, clique nos itens abaixo e verifique a formatação do arquivo submetido e o tutorial de submissão:

- a) Diretrizes para normalização de trabalhos acadêmicos da UFMG;
- b) Check list de conferência do arquivo;
- c) Vídeo tutorial de autoarquivamento.

OBS: caso não consiga logar no RI-UFMG, o(a) discente, deverá entrarem contato com o suporte@dti.ufmg.br e solicitar a liberação de acessopara realizar o procedimento de submissão de trabalho ao Repositório Institucional.

## 2º passo: Preenher o Termo de Autorização via SEI e encaminhá-lo ao Programa em Bioquímica e Imunologia:

Para isto, siga os passos abaixo:

### 2.1 - Preencher o Termo de Autorização de Depósito do Trabalho

Para preencher o Termo de Autorização você deve se cadastrar como usuário externo SEI e, então, receber a autorização para realizar um Peticionamento Externo. Os passos necessários estão descritos na sequência abaixo:

2.2.1 Acesse o menu instruções aos autores e clique em "SEI: acesse para preencher a Autorização de depósito e disponibilização de trabalho acadêmico no Repositório Institucional".

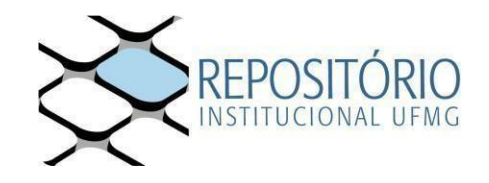

•

|                                                    | 📀 BRASIL                                                |                                                     | Simplifique!                                | Comunica BR    | Participe       | Acesso à informação | Legislação     | Canais | <b>*</b> |
|----------------------------------------------------|---------------------------------------------------------|-----------------------------------------------------|---------------------------------------------|----------------|-----------------|---------------------|----------------|--------|----------|
| Apresentação C                                     | comunidades e coleções                                  | Política Instruções a                               | os autores Ajuda                            |                |                 | Buscal              | no repositório |        | Q Lentra |
| REPOSITÓRIO IN STITUCIONAL                         | DA UFMG                                                 |                                                     |                                             |                |                 |                     |                |        |          |
| Instruções aos autor                               | es                                                      |                                                     |                                             |                |                 |                     |                |        |          |
| Tutoriais                                          |                                                         |                                                     |                                             |                |                 |                     |                |        |          |
| Tutorial de autoarquiva<br>Tutorial de autoarquiva | amento – pdf - Trabalhos a<br>amento – video - Trabalho | acadêmicos (link para o<br>is acadêmicos (https://y | odocumento formato p<br>outu.be/uX_kDo2brUc | odf)<br>:)     |                 |                     |                |        |          |
| Diretrizes para normali                            | ização UFMG                                             |                                                     |                                             |                |                 |                     |                |        |          |
| Diretrizes para normali<br>Tutorial de conversão   | ização de trabalhos acadé<br>de arquivos para PDFA (li  | êmicos UFMG – pdf<br>nk para o documento fo         | ormato pdf)                                 |                |                 |                     |                |        |          |
| Termo de autorização                               | para depósito e disponibil                              | ização de trabalhos aca                             | adêmicos no RI-UFMC                         | 5              |                 |                     |                |        |          |
| SEI: acesse para pree<br>Formulário - Requerim     | ncher a Autorização de c<br>ento de Registro de Diplo   | depósito e disponibiliz<br>ma em Caràter Priorità   | ação de trabalho aca<br>rio - DRCA          | dêmico no Repo | ositório Instit | tucional            |                |        |          |
|                                                    |                                                         |                                                     |                                             |                |                 |                     |                |        |          |
|                                                    |                                                         |                                                     | UI                                          | F M C          | n<br>T          |                     |                |        |          |

2.2.2 Você será direcionado ao menu "Usuário Externo SEI". Caso já tenha cadastro faça seu login com e-mail e senha cadastrados. Caso ainda não tenha cadastro clique em "Clique aqui para se cadastrar".

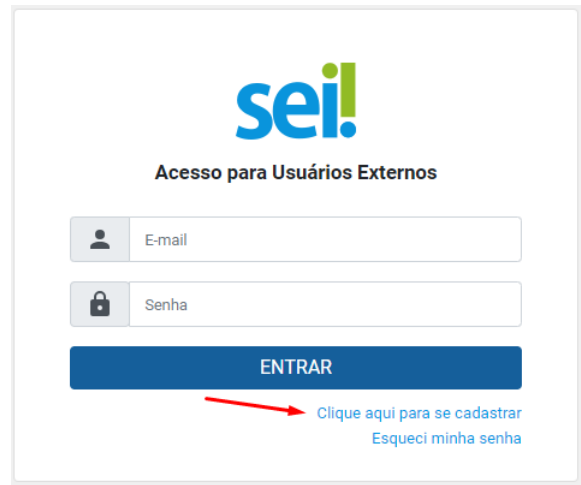

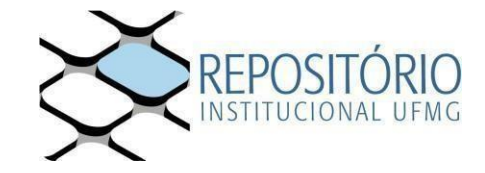

#### 2.2.3 Leia as orientações e "Clique aqui para continuar".

| UNIVERSIDADE FEDERAL DE MINAS GERAIS                                                                                                    |
|----------------------------------------------------------------------------------------------------|
| sei                                                                                                    |
| Cadastro de Usuário Externo                                                                                                    |
| Este Cadastro de Usuário Externo é destinado a pessoas físicas ou pessoas físicas representantes de pessoas jurídicas com demandas em PROCESSOS ADMINISTRATIVOS<br>na Universidade Federal de Minas Gerais.                                                                                                    |
| Por meio deste cadastro, o Usuário Externo aceita as condições que disciplinam o processo eletrônico, com fundamento na legislação pertinente e especialmente no Decreto<br>nº 8.539, de 8 de outubro de 2015, admitindo como válida a assinatura eletrônica na modalidade cadastrada (login e senha), se responsabilizando pelo uso indevido das ações<br>efetuadas, as quais serão passíveis de apuração de responsabilidade civil, penal e administrativa.                                            |
| O Usuário Externo declara que são de sua exclusiva responsabilidade:                                                                                                    |
| I - o sigilo da senha de acesso, não sendo cabível, em qualquer hipótese, alegação de uso indevido;                                                                                                    |
| <ul> <li>II - a conformidade entre os dados informados no formulário eletrônico de peticionamento e os constantes do documento protocolados, incluindo o preenchimento dos campos<br/>obrigatórios e anexação dos documentos essenciais e complementares;</li> </ul>                                                                                                    |
| <li>III - a confecção da petição e dos documentos digitais em conformidade com os requisitos estabelecidos pelo sistema, no que se refere ao formato e ao tamanho dos arquivos<br/>transmitidos eletronicamente;</li>                                                                                                    |
| IV - a conservação dos documentos originais em papel digitalizados enviados por meio de peticionamento eletrônico até que decaia o direito da Administração de rever os atos<br>praticados no processo, para que, caso solicitado, sejam apresentados a Universidade Federal de Minas Gerais para qualquer tipo de conferência;                                                                                                    |
| V - a verificação, por meio do recibo eletrônico de protocolo, do recebimento das petições e dos documentos transmitidos eletronicamente;                                                                                                    |
| VI - a realização em meio eletrônico, por meio do SEI, dos atos, comunicações e consultas processuais entre a Universidade Federal de Minas Gerais e o usuário ou a<br>entidade representada, não sendo admitidas intimação ou protocolização por meio diverso, exceto nas situações em que for tecnicamente inviável ou em caso de<br>indisponibilidade do meio eletrônico cujo prolongamento cause dano relevante à celeridade do processo ou outra exceção prevista em instrumento normativo próprio; |
| VII - as condições de sua rede de comunicação, o acesso a seu provedor de internet e a configuração do computador utilizado nas transmissões eletrônicas;                                                                                                    |
| VIII - a observância dos fusos horários existentes no Brasil, para fins de contagem e cumprimento de prazo processual, tendo sempre por referência o horário oficial de Brasilia;                                                                                                    |
| IX - a observância dos períodos de manutenção programada, que serão realizadas, preferencialmente, no período da 0 hora dos sábados às 22 horas dos domingos ou da 0 hora às 6 horas nos demais dias da semana, ou qualquer outro tipo de indisponibilidade do sistema.                                                                                                    |
| Depois de preenchido o formulário de cadastro, disponível no link abaixo, será enviado ao e-mail cadastrado as orientações a respeito da aprovação do login do Usuário<br>Externo.                                                                                                    |
| O Usuário Externo tem ciência de que os dados pessoais enviados serão tratados conforme o Art. 7º, incisos V, VI e IX da Lei Geral de Proteção de Dados Pessoais - LGPD<br>(Lei nº 13.709/2018). O tratamento dos dados consiste em promover a execução de processos administrativos da UFMG com segurança, transparência e economicidade. Os<br>dados pessoais e a documentação do usuário serão utilizados exclusivamente para a finalidade descrita.                                                  |
| Clique aqui para continuar                                                                                                    |

#### 2.2.4 Informe todos dados no formulário e clique em "Enviar".

| Dados Cadasti       | als                |                                        |                       |
|---------------------|--------------------|----------------------------------------|-----------------------|
| Nome do Represent   | tante:             |                                        |                       |
|                     |                    |                                        | Estrangeiro           |
| Nome Social do Rep  | presentante (opcio | onal, identidade de gênero - Decreto n | ° 8.727/2016):        |
| CPF:                |                    | RG:                                    | Órgão Expedidor:      |
| Telefone Comercial: |                    | Telefone Celular:                      | Telefone Residencial: |
| Endereço Residenci  | al:                |                                        |                       |
| Complemento:        |                    |                                        | Bairro:               |
| País:               | Estado:            | Cidade:                                | CEP:                  |
| Brasil 🗸            |                    | •                                      | ~                     |
| Dados de Aute       | nticação           |                                        |                       |
| E-mail pessoal:     |                    |                                        |                       |
| Senha (no mínimo 8  | 3 caracteres com   | letras e números):                     |                       |
|                     |                    |                                        |                       |
| Confirmar Senha:    |                    |                                        |                       |
|                     |                    |                                        |                       |

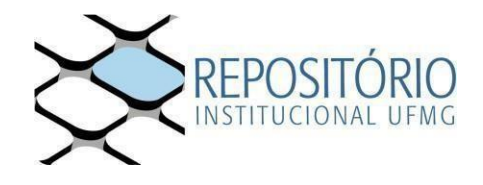

2.2.5 As instruções para ativar o seu cadastro serão enviadas para o e-mail informado. Bastará responder à mensagem com **documento de identificação oficial com foto** (anexo ou via link) e informar que irá realizar o **Depósito de Trabalho Acadêmico no Repositório** (verifique também sua caixa de span).

2.2.6 Cumpridas todas as exigências, o cadastro será liberado em até **3 dias úteis**. Tal prazo corresponde a uma formalidade, pois, em geral, se forem enviados os dados solicitados, o cadastro é liberado em algumas horas.

2.2.7 O usuário externo receberá novo e-mail informando a ativação do cadastro.

2.2.8 Faça login no SEI com o usuário e senha cadastrados.

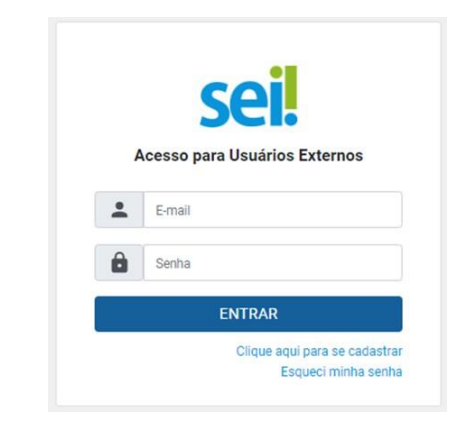

2.2.9 Selecione a Opção "Peticionamento" >> "Processo Novo".

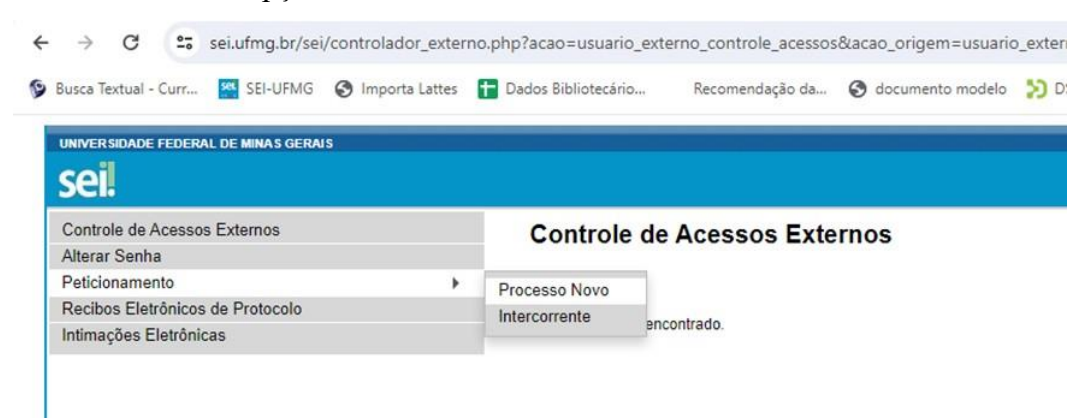

2.2.10 Na lista de opções, selecione **"Ensino: Autorização de Depósito e Disponibilização de Trabalho Acadêmico**"

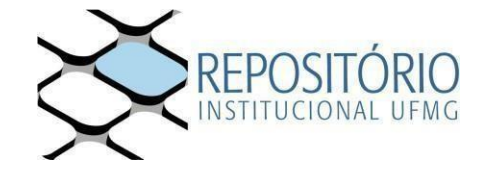

#### Peticionamento de Processo Novo

| <ul> <li>Selecione o processo que deseja</li> <li>O carregamento entre o primeiro</li> <li>Serão considerados tempestivos</li> </ul>          | ormalizar demanda junto à UFMG. Ao passar o mouse, há orientações especificas sobre cada tipo de processo. Só poderá ser requerido um processo por vez;<br>e o último documento não pode exceder uma hora. Após excedido esse limite de tempo o peticionamento é considerado temporário e eliminado automaticament<br>os atos praticados até as 23:59:59 do último dia do prazo, considerando o horário oficial de Brasilia; |
|----------------------------------------------------------------------------------------------------|----------------------------------------------------------------------------------------------------|
| Os navegadores web mais indicar                                                                                                    | os são Mozilla Firefox e Google Chrome;                                                                                                    |
| <ul> <li>Os documentos anexos devem se</li> </ul>                                                                                             | adicionados em formato PDF, separadamente 1 a 1 com o preenchimento dos metadados próprios de cada peticionamento;                                                                                                    |
| Indique o Formato "Digitalizado"                                                                                                    | apenas se o arquivo foi produzido em papel e posteriormente digitalizado;                                                                                                    |
| Pare o mouse sobre o icone 💿 r                                                                                                    | ara ler orientações sobre o preenchimento do campo correspondente;                                                                                                    |
| Se o Documento Principal editáv                                                                                                    | l não abrir para preenchimento ao clicar, verifique se o navegador web está bloqueando pop-ups;                                                                                                    |
| Utilize a tecla TAB para se locomo                                                                                                    | ver entre os campos de preenchimento do formulário;                                                                                                    |
| Se o sistema apresentar algum er                                                                                                    | ro envie um e-mail com o máximo de informações para sei@ufmg.br;                                                                                                    |
| Acesse o Manual do Usuário Exte                                                                                                    | ing.                                                                                                    |
| Tipo do Processo:                                                                                                    | UF: 🕜<br>Todos 🗸                                                                                                    |
| 1                                                                                                    |                                                                                                    |
| Facelha a Tina da Braz                                                                                                    |                                                                                                    |
| Escolha o Tipo do Proc                                                                                                    | esso que deseja iniciar:                                                                                                    |
| Escolha o Tipo do Proc                                                                                                    | esso que deseja iniciar:                                                                                                    |
| Escolha o Tipo do Proc<br>Administração: Cessã                                                                                                | esso que deseja iniciar:<br>o de Documentos Públicos e Projetos Técnicos<br>o Danácito o Disconibilização do Establico Acadêmico no Remonitário Institucional                                                                                                    |
| Escolha o Tipo do Proc<br>Administração: Cessi<br>Ensino: Autorização<br>Ensino Tántorização                                                  | esso que deseja iniciar:<br>o de Documentos Públicos e Projetos Técnicos<br>e Depósito e Disponibilização de Trabalho Acadêmico no Repositório Institucional                                                                                                    |
| Escolha o Tipo do Proc<br>Administração: Cessi<br>Ensino: Autorização<br>Ensino Técnico: Recu                                                 | esso que deseja iniciar:<br>o de Documentos Públicos e Projetos Técnicos<br>le Depósito e Disponibilização de Trabalho Acadêmico no Repositório Institucional<br>so de Processo Seletivo                                                                                                    |
| Escolha o Tipo do Proc<br>Administração: Cessa<br>Ensino: Autorização<br>Ensino Técnico: Recu<br>Extensão: Empresa Ji                         | esso que deseja iniciar:<br>o de Documentos Públicos e Projetos Técnicos<br>le Depósito e Disponibilização de Trabalho Acadêmico no Repositório Institucional<br>so de Processo Seletivo<br>nior                                                                                                    |
| Escolha o Tipo do Prov<br>Administração: Cessi<br>Ensino: Autorização -<br>Ensino Técnico: Recu<br>Extensão: Empresa Ji<br>Graduação: Recurso | esso que deseja iniciar:<br>o de Documentos Públicos e Projetos Técnicos<br>le Depósito e Disponibilização de Trabalho Acadêmico no Repositório Institucional<br>so de Processo Seletivo<br>nior<br>le Processo Seletivo (Vestibular)                                                                                                    |

2.2.11 Informe, nas especificações, que se trata de "**Depósito de Trabalho Acadêmico**" e **clique sobre o "Documento Principal"** para realizar o preenchimento dos dados

| vegar entre os campo:<br>destrada      | ENTE PODERA SER PETICIONADO NA DATA ESTABELECIDA EU REGULIMENTO 1 Preencha o camoo "Especificação" com o objetivo do processo 2 Cilque em "Documento Principal" para editar o documento 3 Use a tecia TAB p<br>do documento 4 Preencha os campos solicitados, salve e feche o documento 5 Faça upload dos documentos necessários 6 Cilque no bolão em "Peticionar" 7.Em "Cargo/Função," selecione "Usuáno(a) Externo(a)" & Assine com a se |
|----------------------------------------|----------------------------------------------------------------------------------------------------|
| Formulário de Pe                       | licionamento                                                                                                    |
| pecificação (resumo                    | limitado a 50 caracterent                                                                                                    |
|                                        |                                                                                                    |
| teressado: 🛞 Eliane                    | Bezera Lima                                                                                                    |
| Documentos                             |                                                                                                    |
| documentos devem s                     | er carregados abaixo, sendo de sua exclusiva responsabilidade a conformidade entre os dados informados e os documentos. Os Niveis de Acesso que forem indicados abaixo estarão condicionados à análise por servidor público, que                                                                                                    |
| derá alterá-los a qualq                | uer momento sem necessidade de prévio aviso.                                                                                                    |
|                                        | Encine: Autocitação de Denécite e Dicensibilitação de Tebalho Acadômico no Renecitório Institucional                                                                                                    |
| cumento Principal:                     | Ensino. Autorização de Deposito e Disponibilização de Habalilo Academico no Repositorio Institucional                                                                                                    |
| cumento Principal:<br>vel de Acesso: ⑦ | Hipótese Legal: ()                                                                                                    |

2.2.12 No documento aberto preencha TODOS os campos solicitados, **salve** e **feche** o documento;

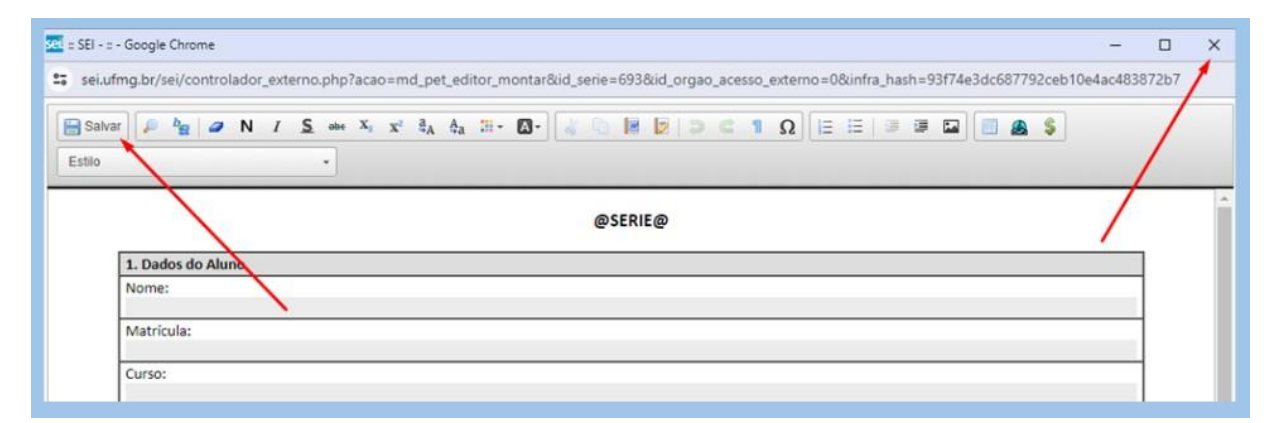

2.2.13 Para concluir o peticionamento informe "Usuário Externo" no campo Cargo/Função e utilize sua senha cadastrada para "Assinar" o documento.

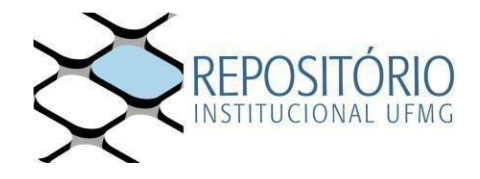

| Concluir Peticionamento                                                                                                    | - Assinatura Eletrônica                                                                                                    |                                                                                                    |
|----------------------------------------------------------------------------------------------------|----------------------------------------------------------------------------------------------------|----------------------------------------------------------------------------------------------------|
|                                                                                                    |                                                                                                    | Assinar Feghar                                                                                                    |
| são autênticos os digitalizados, sendo respo<br>responsabilidade: a conformidade entre os d<br>digitalizados atê que decia o direito de revis<br>qualquer tipo de conferência; a realização po<br>Externo ou, por seu intermédio, com a entide<br>realizados no dia e hora do recebimento pelo<br>prazo, considerado sempre o horário oficial o<br>SEI, a fim de verificar o recebimento de intim<br>Usuário Externo: | nsável civil, penal e administrativamente pelo uso<br>ados informados e os documentos; a conservação<br>são dos atos praticados no processo, para que, ca<br>or meio eletrônico de todos os atos e comunicaçõe<br>te porventura representada, a observância de qu<br>o SEI, considerando-se tempestivos os praticados<br>de Brasilia, independente do fuso horário em que s<br>nações eletrônicas. | indevido. Ainda, são de sua exclusiva<br>o dos originais em papel de documento<br>iso solicitado, sejam apresentados par<br>es processuais com o próprio Usuário<br>e os atos processuais se consideram<br>até as 23h59min59s do último dia do<br>se encontre; a consulta periódica ao |
| Usuário Teste                                                                                                    |                                                                                                    |                                                                                                    |
| Cargo/Função:                                                                                                    |                                                                                                    |                                                                                                    |
| Usuário Externo                                                                                                    | •                                                                                                    |                                                                                                    |
| Senha de Acesso ao SEI:                                                                                                    |                                                                                                    |                                                                                                    |
|                                                                                                    |                                                                                                    |                                                                                                    |
|                                                                                                    |                                                                                                    |                                                                                                    |
|                                                                                                    |                                                                                                    |                                                                                                    |

2.2.14 O recibo eletrônico do Protocolo garante que o documento foi recebido pela UFMG

|                                                                                                    | Recibo Eletrônico de Protocolo - 0007692                                                                                                    |
|----------------------------------------------------------------------------------------------------|----------------------------------------------------------------------------------------------------|
| Usuário Externo (signatário):<br>IP utilizado:<br>Data e Horário:<br>Tipo de Pecisionamento:<br>Número do Processo:                                                                                                    | Usalow Teste<br>168 196 190 773<br>27/8/2020 16/34.22<br>Processa Novo<br>23/07 2/07/07/2020-08                                                                                                    |
| Interessados:<br>Utuário Teste<br>Protocolos dos Documentos (Número SEI):<br>- Documento Principal:<br>- 128 Contrato Pródesar Visitante Recomimente 1                                                                                                    | 0077091                                                                                                    |
| Jauário Externo acima identificado foi previamente avisado que o p<br>gonsalvid civil: penal e administrativamente pelo uso indevido. Aind<br>gonsabilidade:<br>a conformidade entre os dados informados e os documentos<br>a conservação dos originais em papel de documentos digitaliza<br>a matização por meio atentinico de todos en astes e comunicado | elicionamento importa na aceitação dos termos e condições que regem o processo electrónica, elem do dispeste no credenciamento prévio, e na assistanzar dos documentes nato digitais e declaração de que são auxiliarizos os digitaizados, sen<br>a. En instando que os niveis de acesso belicación para os documentes estadam condicionados à availar por amilitor público, que podera abrai fue a quelquer mamento sem nocessidade de prévis anis, e de que são de sue exclusiva<br>a des ante que decaia o defensiva envision de acesso belicación para presentados para qualquer fipo de conferência;<br>des manementas com o actérido Unavido Existem para cases osocionados a responsavementedos para qualquer fipo de conferência; |
| <ul> <li>a observância de que os atos processuais se consideram realiz</li> <li>a consulta periódica ao SEI, a fim de verificar o recebimiento de</li> </ul>                                                                                                    | rades no dia a hora do recelemento pelo SEL considerando se tempestivos os praticados até as 2365met/58 do último dia do prazo, considerado sempre o horário eficial de Brasilia. Independente do fuso horário em que se encontre;<br>atemações alebritorias                                                                                                    |
|                                                                                                    | nada sa confacila na Portal na Istanasi dolal Universitada Faderal da Minas Garsin                                                                                                    |
| vestencia deste Necibo, do processo e dos documentos acima indu                                                                                                    |                                                                                                    |

2.2.15 Em caso de dúvidas, entre em contato com a secretaria de seu curso para receber esclarecimentos.

<u>3º passo: Envie para o e-mail da Secretaria a versão final da sua</u> <u>Dissertação ou Tese: pg-biq@icb.ufmg.br ,</u> <u>pg.biq.icb.ufmg@gmail.com</u>

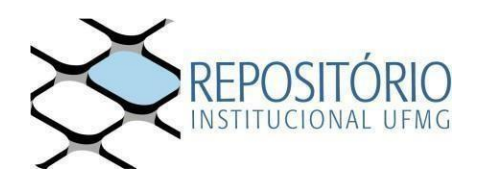

<u>4º passo: Encaminhe os seguintes documentos para a Secretaria</u> <u>do Programa –via e-mail para a Secretaria da PG: pg-</u> <u>biq@icb.ufmg.br</u>:

1) Nada consta da Biblioteca ICB (emitido na Biblioteca Universitária);

2) Cópia do diploma do grau acadêmico (graduação); frente e verso;

- 3) Cópia da carteira de identidade; Frente e verso
- 4) Copia da certidão de casamento ou nascimento;

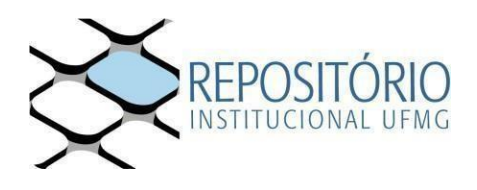

- Casos de expedição com urgência, preencher **requerimento para prioridade de registro de diploma** e anexar os documentos comprobatórios <u>http://www.pgbiq.icb.ufmg.br/docs/form.req.diploma.pdf</u>

Observação; Após o envio do termo pelo Discente pelo SEI conforme citado acima, aguardaremos o atestado de entrega e publicação pelo Repositório UFMG;

Assim que enviarmos o processo à PRPG, vocês receberão o nº de registro para que possam acompanhar no site: <u>https://www.ufmg.br/prpg/</u>

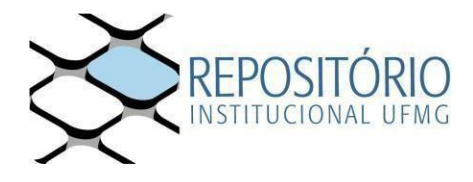